## Substitutions in Fulfiller UI

If the Substitutions feature is configured and a product is unavailable after an order has been placed, fulfillers can substitute a similar product during the fulfillment process.

## **View Pre-Fulfillment Substitutions**

If a substitution was already performed on the shipment, (as either an automatic substitution or from the Admin UI), then the original line item and the substitute will be displayed in separate tables on the Fulfiller UI's shipment details.

| Shipment # <b>174</b> : Assigned to <b>Warehouse 1</b><br>Order #160<br>Status: <b>READY</b> |               |                                                                                             |                             |                              |          |               |          |      |                 |              |
|----------------------------------------------------------------------------------------------|---------------|---------------------------------------------------------------------------------------------|-----------------------------|------------------------------|----------|---------------|----------|------|-----------------|--------------|
| Placed Assigned to Your Store                                                                |               | ur Store                                                                                    | Accepted by Your Store      |                              | Picke    | Picked Up     |          |      |                 |              |
| 11/28/2024, 4:46:08 AM GMT-5 11/28/202                                                       |               | 11/28/2024, 4:                                                                              | 46:09 AM GMT-5              | 11/28/2024, 7:26:17 AM GMT-5 |          |               | -        | -    |                 |              |
| Image                                                                                        | Product       | Product Identifiers                                                                         | Return Status               | Quantity                     |          | Price Paid    | Discount |      | Item Adjustment | Subtotal     |
| Image not available                                                                          | MainProduct10 | UPC :<br>MainProduct10<br>Part Number :<br>MainProduct10<br>Product Code :<br>MainProduct10 | Item can not be<br>returned | 1                            | 0        | USD \$10.00   | USD \$(  | 0.00 |                 | USD \$100.00 |
| Substitutes                                                                                  |               |                                                                                             |                             |                              |          |               |          |      |                 |              |
| Product                                                                                      | Substitute    | Substitute<br>Identifiers                                                                   | Return Status               | Substitute                   | Quantity | Price Paid () | Discount |      | Item Adjustment | Subtotal     |
| MainProduct10                                                                                | SubProduct    | UPC : RBED<br>Part Number :<br>MainProduct10<br>Product Code :<br>RBED                      | Item can not be<br>returned | :                            | 5        | USD \$10.00   | USD \$(  | 0.00 | -               | USD \$50.00  |

This distinct line item will continue to be reflected in fulfillment steps such as Validate Stock, where you can update the item's In Stock quantity and remove the substitute if needed.

| 2 Validate Stock                                                |                                   |                                   |                     |                     |  |  |  |  |
|-----------------------------------------------------------------|-----------------------------------|-----------------------------------|---------------------|---------------------|--|--|--|--|
| Select quantity to fulfill from stock                           |                                   |                                   |                     |                     |  |  |  |  |
| Image                                                           | Product                           | Product Identifiers               | Quantity            | In Stock            |  |  |  |  |
| Image not available                                             | Image not available MainProduct10 |                                   | 1                   | 0                   |  |  |  |  |
| Substitutes                                                     |                                   |                                   |                     |                     |  |  |  |  |
| Product                                                         | Substitute                        | Substitute Identifiers            | Substitute Quantity | Remove Substitution |  |  |  |  |
| MainProduct10 SubProduct<br>Auto substitute For : MainProduct10 |                                   | UPC : RBED<br>Product Code : RBED | 1                   | Remove              |  |  |  |  |
| Proceed To Print Packing Slip                                   |                                   |                                   |                     |                     |  |  |  |  |

If the substitute product was a bundle, each component product and their quantities will be displayed underneath the bundle name. Components cannot be removed individually.

Substitutes

| Product | Substitute                   | Substitute Identifiers              | Substitute Quantity | Remove Substitution |  |  |
|---------|------------------------------|-------------------------------------|---------------------|---------------------|--|--|
| Cheese  | Product Name: BundledProduct | Product Name: BundledProduct        |                     |                     |  |  |
|         | BundleComponent01            | UPC : BPC01<br>Product Code : BPC01 | 1                   | Remove              |  |  |
|         | BundleComponent02            | UPC : BPC02<br>Product Code : BPC02 | 1                   |                     |  |  |

## Perform a Manual Substitution

When an STH, BOPIS, or Delivery (not Assembly or Curbside) shipment item is eligible for substitution, the option to perform a manual substitution will be available during the Validate Stock step. To be eligible, substitutions must be configured for the product and the shopper must not have opted out of substitutions while placing their order.

Manual substitutions will not be available if an automatic or Admin UI substitution has already occurred for that item. However, you can still validate stock, reject, or reassign it just like any other line item.

 At the Validate Stock step, if the In Stock Quantity is less than the required Quantity then Substitute will appear next to that line item. Click this to begin the substitution process.

| ct quantity to fulfill from stock |                |                                   |          |              |
|-----------------------------------|----------------|-----------------------------------|----------|--------------|
| age                               | Product        | Product Identifiers               | Quantity | In Stock     |
|                                   | Cheese Goat    | UPC : CH02<br>Product Code : CH02 | 5        | 3 Substitute |
|                                   | Cheese Cheddar | UPC : CH03<br>Product Code : CH03 | 5        | 5            |

 Eligible substitutes and their available inventory at the fulfillment location will be displayed. If the shopper selected a preferred substitute product while placing the order, then their selection will be the only option displayed.

| Substitute Item(s) in stock  |       |         |                                   |       |                     |                     |  |  |  |
|------------------------------|-------|---------|-----------------------------------|-------|---------------------|---------------------|--|--|--|
| Reason                       | Image | Product | Product Identifiers               | Price | Inventory Available | Substitute Quantity |  |  |  |
| Damaged Or Defective Iten \$ |       | CH01    | UPC : CH01<br>Product Code : CH01 | 7     | 2876                | 2                   |  |  |  |
|                              |       |         |                                   |       |                     | Confirm             |  |  |  |

- 3. Enter a **Reason** for the substitution and the **Substitute Quantity** of each product you want to substitute with. If the product is a bundle, it will appear as one line item containing all components (such as the example shown in the previous section).
- 4. Click Confirm.
- 5. The substitutes will be displayed in a new table underneath the original line items, where you can click **Remove** to remove them from the shipment if desired.

| 2 Validate Stock                                               |                                                                 |                                   |                     |                     |  |  |  |  |  |
|----------------------------------------------------------------|-----------------------------------------------------------------|-----------------------------------|---------------------|---------------------|--|--|--|--|--|
| Select quantity to fulfill from stock                          |                                                                 |                                   |                     |                     |  |  |  |  |  |
| Image                                                          | Product                                                         | Product Identifiers               | Quantity            | In Stock            |  |  |  |  |  |
|                                                                | Cheese Goat                                                     | UPC: CH02<br>Product Code: CH02   | 5                   | 3                   |  |  |  |  |  |
| Cheese Cheddar                                                 |                                                                 | UPC:CH03<br>Product Code:CH03     | 5                   | 5                   |  |  |  |  |  |
| Substitutes                                                    |                                                                 |                                   |                     |                     |  |  |  |  |  |
| Product                                                        | Substitute                                                      | Substitute Identifiers            | Substitute Quantity | Remove Substitution |  |  |  |  |  |
| Cheese Goat                                                    | Cheese                                                          | UPC : CH01<br>Product Code : CH01 | 2                   | Remove              |  |  |  |  |  |
| Do you have all of these items ready for the custom<br>Proceed | Do you have all of these items ready for the customer?  Proceed |                                   |                     |                     |  |  |  |  |  |

6. You can now continue with the fulfillment process as usual. The substitute item's inventory will be allocated while the original item's quantity will be deallocated. The substitutions will also be included on any packing slips and pick sheets.

Once a substitution has been made, information about the item and substituted quantity is listed on the shipment details and can be displayed in Shipment Confirmation notifications.

| Shipment Details | Customer         | Information                       | Shipment History    | Shipme       | ent Notes             | Internal Order Notes |  |  |  |
|------------------|------------------|-----------------------------------|---------------------|--------------|-----------------------|----------------------|--|--|--|
| Shipment Details | Shipment Details |                                   |                     |              |                       |                      |  |  |  |
|                  |                  |                                   |                     |              |                       |                      |  |  |  |
| Image            | Product          | Product Identifiers               | Quantity            | Unit Price   | Discount              | Subtotal             |  |  |  |
|                  | Cheese Goat      | UPC : CH02<br>Product Code : CH02 | 1                   | USD \$5.99   | USD \$0.00            | USD \$5.99           |  |  |  |
|                  | Cheese Cheddar   | UPC : CH03<br>Product Code : CH03 | 1                   | USD \$5.99   | USD \$0.00            | USD \$5.99           |  |  |  |
| Substitutes      |                  |                                   |                     |              |                       |                      |  |  |  |
| Product          | Substitute       | Substitute Identifiers            | Substitute Quantity | Unit Price 0 | Discount              | Subtotal             |  |  |  |
| Cheese Goat      | Cheese Goat      | UPC : CH02<br>Product Code : CH02 | 1                   | USD \$5.99   | USD \$0.00            | USD \$5.99           |  |  |  |
| Cheese Goat      | Cheese Goat      | UPC: CH03<br>Product Code: CH03   | 1                   | USD \$5.99   | USD \$0.00            | USD \$5.99           |  |  |  |
| Cheese Cheddar   | Cheese Cheddar   | UPC : CH03<br>Product Code : CH03 | 1                   | USD \$5.99   | USD \$0.00            | USD \$5.99           |  |  |  |
|                  |                  |                                   |                     |              | Subtotal              | USD \$59.90          |  |  |  |
|                  |                  |                                   |                     |              | Adjustment            | (USD \$0.00)         |  |  |  |
|                  |                  |                                   |                     |              | Shipping and Handling | USD \$0.00           |  |  |  |
|                  |                  |                                   |                     |              | Tax                   | USD \$0.00           |  |  |  |
|                  |                  |                                   |                     |              | Total                 | USD \$59.90          |  |  |  |

## **Cancel and Return Substitutions**

If the original line item is cancelled from the shipment, any associated substitute item(s) will be removed from the shipment as well.

If a substitute item is returnable, then it will be listed in the Create Return and Process Return modals. Substitutes will be labelled to help identify them and which shipment item they were originally substituted for.

| Create Return |                                                                  |                          |                  |                    | ж                                     | 1              |
|---------------|------------------------------------------------------------------|--------------------------|------------------|--------------------|---------------------------------------|----------------|
| Select Items  | Product                                                          | Shipped By               | Quantity Shipped | Quantity to Return | Reason                                |                |
| 0             | Cheese - Substitutable<br>UPC: CH05                              | Belethor's General Goods | 4                |                    | · · · · · · · · · · · · · · · · · · · | 2              |
|               | CH06 - Substitutable<br>UPC: CH06                                | Belethor's General Goods | 3                |                    | · · · · · · · · · · · · · · · · · · · | s              |
| ۵             | Cheese<br>UPC: CH01<br>Substitute for: Cheese - Substitutable    | Belethor's General Goods | 1                | 1                  | Different Expectations × ▼            | ) \$<br>D<br>D |
|               | Cheese Goat<br>UPC: CH02<br>Substitute for: CH06 - Substitutable | Belethor's General Goods | 2                | 2                  | Different Expectations × *            | s              |
|               |                                                                  |                          |                  | Return Lo          | ation: Belethor's General Goods × v   |                |
|               |                                                                  |                          |                  |                    | Create Return For These Items         |                |
|               |                                                                  |                          |                  |                    |                                       |                |